#### **USER MANUAL FOR EXAMINATION FORM FILL-UP**

- A. Required documents for filling application Online
  - 1. Scanned Photograph in jpg or png Format (Photo size should be below 500KB)
  - 2. Scanned signature (Signature should be below 500KB).
  - 3. IDP Certificate for Internally Displaced Person
- B. Go to the following link: <u>http://www.dmu.ac.in</u>
- C. Click on the link/tab as shown below

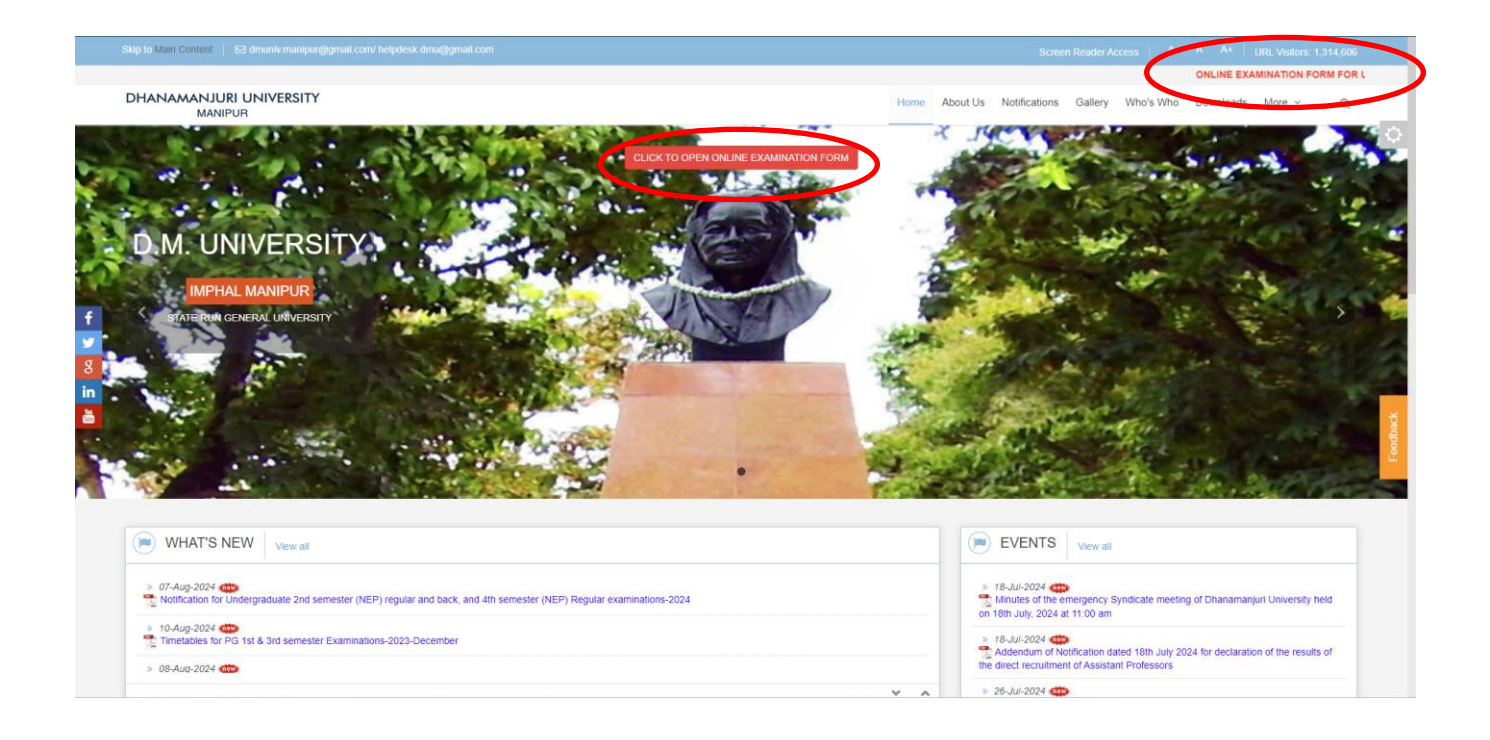

#### D. Click on "Accept" to get yourself register first if already register click on "Go To Login Page"

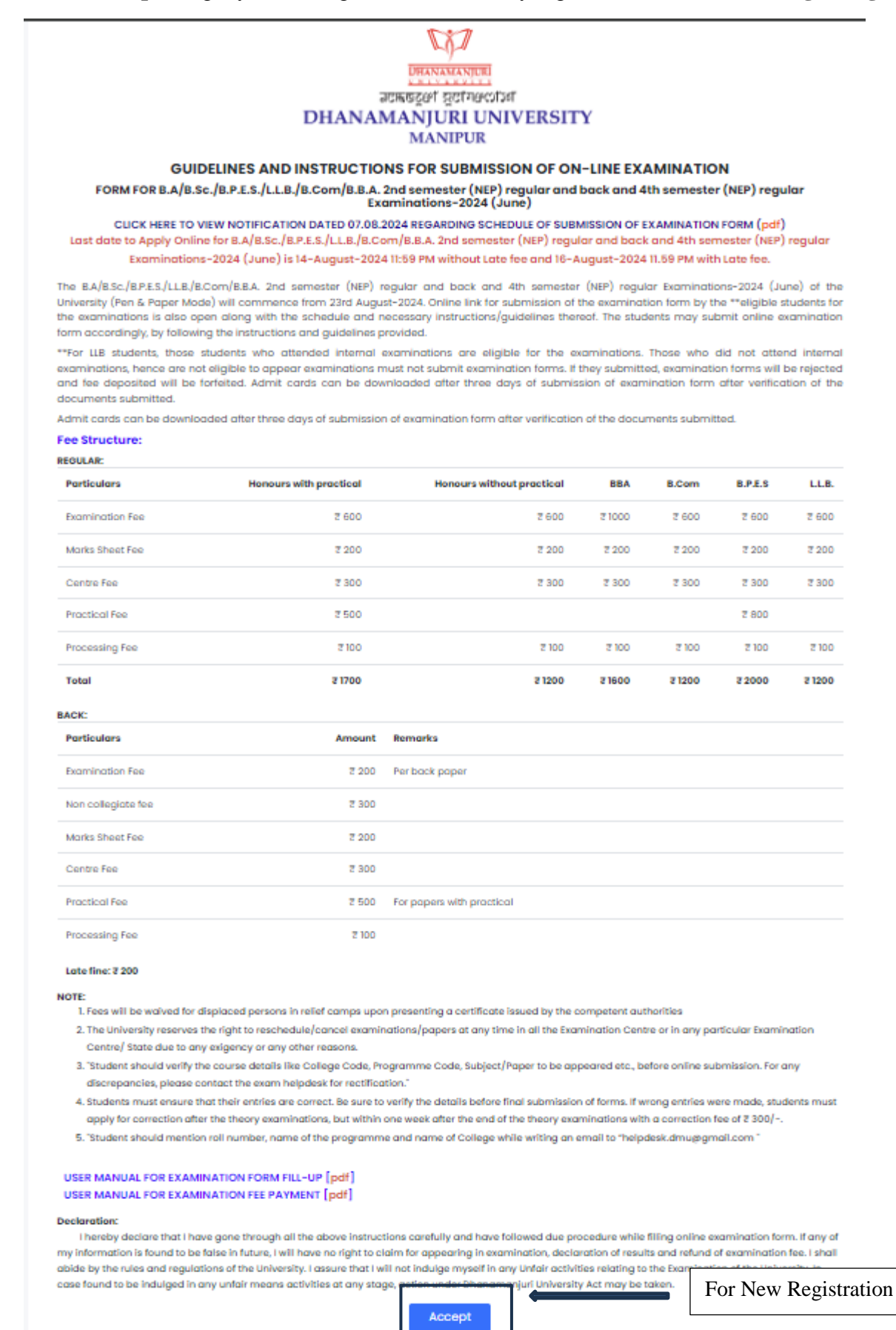

If Already Registered? Go to Login Page

For Already Registered Student

### E. Fill up the required Field with valid details and Click on "**Register Now**"

| Dhanaman<br>NEW STUDENT'S ACC                                                                                                    | iuri University<br>COUNT REGISTRATION                          |                       |              |
|----------------------------------------------------------------------------------------------------|----------------------------------------------------------------|-----------------------|--------------|
| Student's Full Name (Name in Certificate)                                                                                                    | DMU Registration No. With Year (optional)                      |                       |              |
| Chirom Mocha                                                                                                    | 213542                                                         | Of                    | 2022         |
| Select Gender                                                                                                    | Mobile No.                                                     |                       |              |
| Male 🗸                                                                                                    | 9808909800                                                     |                       |              |
| Email Address                                                                                                    | Father's/Guardian's Name                                       |                       |              |
| chirommocha@gmail.com                                                                                                    | Ch Tomba Singh                                                 |                       |              |
| Account Login Password                                                                                                    | Confirm Password                                               |                       |              |
|                                                                                                    |                                                                |                       |              |
| I garee that all the information given above are true and correct to the best of<br>to be folse or incorrect, I shall be responsible for the consequences. | my knowledge and belief. In case any information<br>RESET FORM | given in this applica | ation proves |

F. Enter the given OTP and Click on "**Verify OTP**"

| Dhanamanjuri University<br>Success! Your OTP is 959956 🗙<br>Verify OTP |
|------------------------------------------------------------------------|
| Success! Your OTP is 959956 🛛 🗶                                        |
| Verify OTP                                                             |
|                                                                        |
| Enter One Time Passcode(OTP)<br>One Time Passcode(OTP)                 |
| VERIFY OTP                                                             |
| RESEND OTP                                                             |

For already registered student Login with Mobile Phone Number and the Password entered in your First registration.

← → ♂ 🛱 exam.dmu.ac.in/login

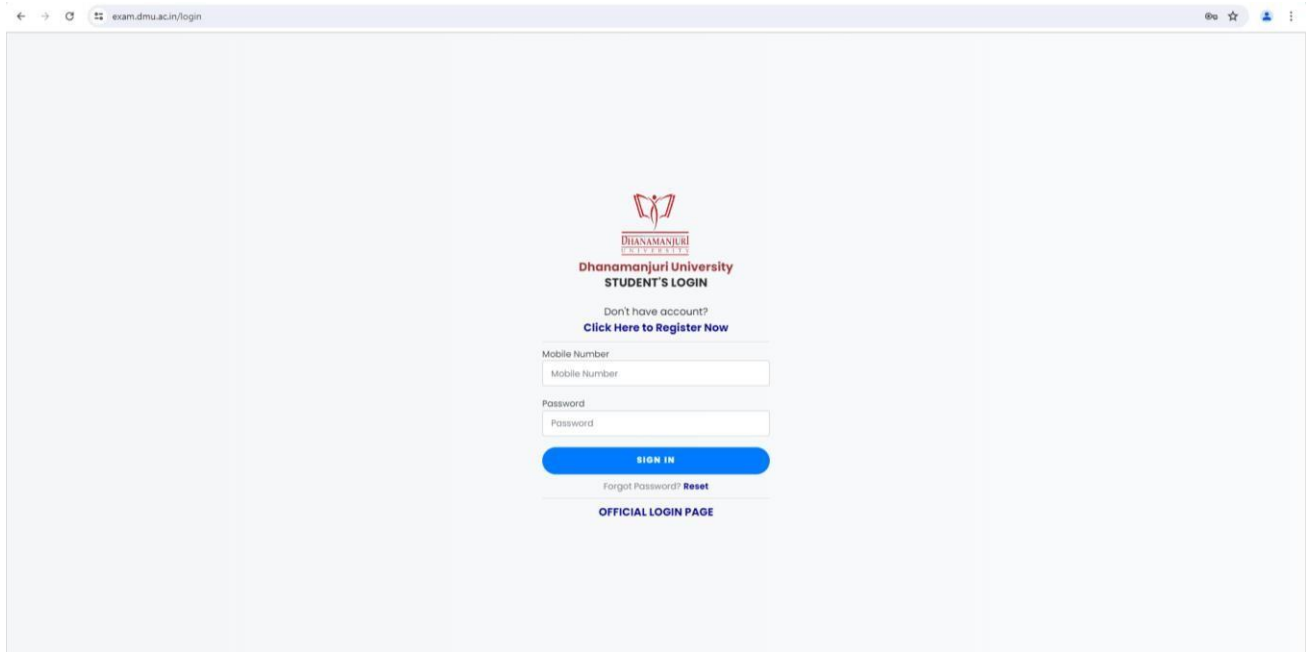

# G. Click on "**New Application**"

| Dhanamanjuri University Chirom Mocha                          | x                                                         | Dhanamanjuri University |
|---------------------------------------------------------------|-----------------------------------------------------------|-------------------------|
| Student's Dashboard                                           | Success! Student's account has been created successfully. | ×                       |
| C New Application                                             |                                                           |                         |
| Submitted Applications                                        | NEW APPLICATION SUBMITTED APPLICATIONS                    |                         |
| 🕒 Sign Out                                                    |                                                           |                         |
| Copyright © Dhanamanjuri University 2024<br>Powered by SYNAPX |                                                           |                         |
|                                                               |                                                           |                         |
|                                                               |                                                           |                         |
|                                                               |                                                           |                         |
|                                                               |                                                           |                         |
|                                                               |                                                           |                         |
|                                                               |                                                           |                         |
|                                                               |                                                           |                         |
|                                                               |                                                           |                         |
|                                                               |                                                           |                         |
|                                                               |                                                           |                         |

# H. Fill the details and carefully and Click "**Next**"

| ≡                                                           | Edit Application |      |                                            |         |          |  |  |
|-------------------------------------------------------------|------------------|------|--------------------------------------------|---------|----------|--|--|
|                                                             | EDIT EXAMINATIO  | N F  | DRM - 2024(June)                           |         |          |  |  |
| Student Information:                                        | Exam. Passed     |      | Uplood c                                   | Confirm | Step 1/4 |  |  |
| DMU Registration No. With Year                              |                  |      | Student's Full Name                        |         |          |  |  |
| 0000001                                                     | Of 2024          |      | test data                                  |         |          |  |  |
| Gender                                                      |                  |      | Father's/Guardian's Name                   |         |          |  |  |
| Male                                                        |                  |      | Test data                                  |         |          |  |  |
| Admission No. (optional)                                    |                  |      | DMU Roll No.                               |         |          |  |  |
| Admission No.                                               |                  |      | 2255505                                    |         |          |  |  |
|                                                             |                  |      | roll number should be minimum of 7 degits. |         |          |  |  |
| Course Type                                                 |                  |      | Select Appearing Type(Regular/Back)        |         |          |  |  |
| Bachelor of Law                                             |                  |      | Regular                                    |         | ~        |  |  |
| Select Programme                                            |                  |      | Select Semester                            |         |          |  |  |
| Bachelor of Law                                             |                  |      | TV                                         |         | ~        |  |  |
| Select Category                                             |                  |      | Select College Code                        |         |          |  |  |
| GENERAL                                                     |                  |      | DMU005(LMS Law College)                    |         | ~        |  |  |
| Permonent Address                                           |                  |      |                                            |         |          |  |  |
| Thangmeiband                                                |                  |      |                                            |         |          |  |  |
|                                                             |                  |      |                                            |         | le       |  |  |
| Select Subjects/Papers Code To Appear (Check corefully)     |                  |      |                                            |         |          |  |  |
| × LLB-218 × LLB-219 × LLB-220 × LLB-221 × LLB-222 × LLB-223 |                  |      | ×                                          |         |          |  |  |
|                                                             |                  | Next |                                            |         |          |  |  |

I. Exam Passed fill are not mandatory then Click "Next"

| Dhanamanjuri University<br>Chirom Mocha                       | ×                 |              |                  | New Applicatio    | on         |          |               | *        |
|---------------------------------------------------------------|-------------------|--------------|------------------|-------------------|------------|----------|---------------|----------|
|                                                               |                   |              | EXAMI            | NATION FORM -     | 2024(June) |          |               |          |
| 🗱 Student's Dashboard                                         |                   |              | -                |                   |            |          |               |          |
| CF New Application                                            |                   | Student Info | Exam Passed      |                   | Un         | load     | Confir        |          |
| Submitted Applications                                        | Examination Passe | ed:          | EXCIT: F GUIDA   |                   | 5          |          | Conn          | Step 2/4 |
| 🕒 Sign Out                                                    | SI. No.           | Exam. Passed | Board/University | Year              | Roll No.   | Division | Subject Taken | Action   |
| Copyright © Dhanamanjuri University 2024<br>Powered by SYNAPX |                   |              |                  | No record availab | blet       |          |               |          |
|                                                               |                   | € Previo     | us               | + Add New Ro      | 22         | N        | nt            |          |

J. Upload Photograph and Signature and file size should be less than 500kb. After uploading click preview to check the uploaded image then Click on "**Next**"

| 👻 🛛 Dhanamanjuri University - Hor                             | 🗙 🖳 Dhanamanjuri Uni | versity - Ne= × +                                                   |              |                                                     |             |         | - 0                | ×      |
|---------------------------------------------------------------|----------------------|---------------------------------------------------------------------|--------------|-----------------------------------------------------|-------------|---------|--------------------|--------|
| ← → ♂ 🛱 exam.dmu.ac.in                                        | n/new-application    |                                                                     |              |                                                     |             |         | © ☆                | . :    |
| Dhanamanjuri University<br>Dest                               | ×                    |                                                                     |              | New Application                                     |             |         |                    | *      |
| Student's Dashboard                                           |                      |                                                                     | EXAMIN       | ATION FORM - 2024(June)                             |             |         |                    |        |
| C New Application                                             |                      | 0                                                                   |              | G                                                   |             |         |                    |        |
| Submitted Applications                                        | Upload Docur         | nents:                                                              | Exam. Passed | Upio                                                | ad          | Confirm | Ste                | əp 2/4 |
| 🕞 Sign Out                                                    | SI. No.              | Uploa                                                               | d File Name  |                                                     | Upload File |         | Action             | 3      |
| Copyright © Dhanamanjuri University 2024<br>Powered by SYNAPX | 2                    | Recent Passport Size Photograph<br>Scan Copy of Student's Signature |              | Choose File dummy.jpg<br>Choose File sign dummy.jpg |             |         | Previe<br>Previe   | w      |
| P Type here to search                                         |                      | C Provious                                                          |              | ◆ Add New Row                                       | Next >      |         | 1000<br>98-02-2024 |        |

K. Click on "Yes" for student who are internally displaced and "No" for other student.

If **Yes**, Click on the "**Choose File**" and Upload the Certificate issued by the competent Authority in **jpg**, **jpeg** or **pdf** and Select district from the Dropdown list. And Click on "(**Click here to preview the form**)" to verify the correctness of your examination form and Click on box for undertaking before final submission of Examination form by clicking on "**Submit**" button.

| 💌 🕝 Dhanamanjuri University - Hom        | 🔛 🛄 Dhanamanjuri University - New 🛛 🗙 🌀 phot signature o vector - Goog 🗠 🔶 🕂                                                                        |                                       |                                                                        | - o ×                                                        |
|------------------------------------------|----------------------------------------------------------------------------------------------------|---------------------------------------|------------------------------------------------------------------------|--------------------------------------------------------------|
| ← → ♂ 😫 exam.dmu.ac.in                   | new-application                                                                                                    |                                       |                                                                        | ☆ 🛓 🖨 Incognito 🗄                                            |
| Dhanamanjuri University<br>test data     | X                                                                                                    | New Aş                                | pplication                                                             | *                                                            |
|                                          |                                                                                                    | <b>EXAMINATION F</b>                  | FORM - 2024(June)                                                      |                                                              |
| E Student's Dashboard                    |                                                                                                    |                                       |                                                                        |                                                              |
| 2 New Application                        | Student Info                                                                                                    | Evan Passad                           | lipland                                                                | Canfirm                                                      |
| Submitted Applications                   | Confirm With Payment:                                                                                                    | LAUIT. Pubbou                         | opicia                                                                 | Step 4/4                                                     |
| 🖙 Sign Out                               | Are you an Internally Displaced Person (IDP)?                                                                                                    | -                                     | Select District                                                        |                                                              |
| Copyright © Dhanamanjuri University 2024 | Choose file No lie chosen                                                                                                    |                                       | Select District                                                        | ~                                                            |
| Powered by SYNAPX                        |                                                                                                    | (Click here to                        | preview the form )                                                     |                                                              |
|                                          | I hereby declared that the informationprovided is correct to the best of my knowled<br>decision, rules and regulations of the University.  Provious | ge, in the event of anyinformation be | eing found incorrect, my candidature shall be liable to cancellation b | y the University. I also undertake that I shall abide by the |

| S Dhanamanjuri University - Hom                              | 🗙 🛄 Dhanamanjuri University - New 🗴 🌀 pł     | not signature o vector - Googl 🛛 🗙 📋 🕂                              |                                                                                                    |                            | - 0 ×                                                                              |
|--------------------------------------------------------------|----------------------------------------------|---------------------------------------------------------------------|----------------------------------------------------------------------------------------------------|----------------------------|------------------------------------------------------------------------------------|
| ← → ♂ 🛱 exam.dmu.ac.in                                       | /new-application                             |                                                                     |                                                                                                    |                            | ☆ 🛃 🖨 Incognito 🗄                                                                  |
| Dhanamanjuri University<br>test data                         | ×                                            | Preview                                                             |                                                                                                    | ×                          | ۲                                                                                  |
| •                                                            |                                              | Appearing Type: : REGULAR                                           | 774                                                                                                    |                            |                                                                                    |
| Student's Dashboard                                          |                                              | Admission No. :                                                     |                                                                                                    |                            |                                                                                    |
| Is New Application                                           |                                              | Roll No. : 2564756                                                  |                                                                                                    |                            |                                                                                    |
| Submitted Applications                                       | Student Info.<br>Confirm With Payment:       | College Code: GP Women's College<br>Programme Code: B.A. English(H) | e(DMU004)                                                                                                    |                            | Confirm<br>Stop 4/4                                                                |
| 🕪 Sign Out                                                   | Are you an Internally Displaced Person (IDP) | Name of the Candidate: TEST DATA                                    | L Contraction of the second second seco |                            |                                                                                    |
|                                                              | Choose file No file chosen                   | Sex Male                                                            |                                                                                                    |                            | ✓                                                                                  |
| Copyright © bhohamanjun University 2024<br>Powered by SYNAPX |                                              | Father's/Guardian's Name: Test da                                   | ta                                                                                                    |                            |                                                                                    |
|                                                              |                                              | Phone/ Mobile No.: 1234567890                                       |                                                                                                    |                            |                                                                                    |
|                                                              |                                              | Permanent Address: Thangmeibar                                      | nd                                                                                                    |                            | liable to concellation by the University Lake undertake that I shall shide by the  |
|                                                              | decision, rules and regulations of the Univ  | Internally Displaced Person?: YES                                   |                                                                                                    |                            | name to concentration by the oniversity, raiso andertake a fact randinative by the |
|                                                              |                                              | Subjects/ Papers to appear:                                         |                                                                                                    |                            | JURMIT                                                                             |
|                                                              |                                              | Paper Code (ABC)                                                    | Paper No.(123)                                                                                                    |                            |                                                                                    |
|                                                              |                                              | a) SAN                                                              | 004                                                                                                    |                            |                                                                                    |
|                                                              |                                              | b) GBO                                                              | 103                                                                                                    |                            |                                                                                    |
|                                                              |                                              | c) CEN                                                              | 104                                                                                                    |                            |                                                                                    |
|                                                              |                                              | d) CEN                                                              | 105                                                                                                    |                            |                                                                                    |
|                                                              |                                              | e) CEN                                                              | 106                                                                                                    |                            |                                                                                    |
|                                                              |                                              |                                                                     |                                                                                                    | 3 hun                      |                                                                                    |
|                                                              |                                              |                                                                     |                                                                                                    | Signature of the Candidate |                                                                                    |
|                                                              |                                              |                                                                     |                                                                                                    |                            |                                                                                    |
|                                                              |                                              |                                                                     |                                                                                                    |                            |                                                                                    |

L. Your Payment Status will be showing Pending until the University verify your payment/IDP certificate

| 💌 🛞 Dhanamanjuri University - Hom                               | × 🖳 Dł       | hanamanjuri University - Subn | × G phot signature o vector - Goog | ×   +           |      |                     |          |                |                | - o <u>×</u> |
|-----------------------------------------------------------------|--------------|-------------------------------|------------------------------------|-----------------|------|---------------------|----------|----------------|----------------|--------------|
| ← → C 😫 exam.dmu.ac.in                                          | n/applied-ap | oplications                   |                                    |                 |      |                     |          |                | ☆ ₹ ♥          | Incognito 🚦  |
| Dhanamanjuri University<br>test data                            | ×            |                               |                                    |                 | Subr | nitted Applications |          |                |                | *            |
|                                                                 | SUBMI        | TTED APPLICATIONS             |                                    |                 |      |                     |          |                |                |              |
| Student's Dashboard                                             | #            | Year                          | Date of Submission                 | Application No. | Туре | Programme Code      | Semester | Appearing Type | Pyament Status |              |
| R New Application                                               | 1            | 2024(June)                    | 10-08-2024                         | 000003352       | LLB  | LLB                 | 1        | Back           | Pending        | / Edit       |
| Submitted Applications                                          | 2            | 2024(June)                    | 10-08-2024                         | 000003353       | LLB  | LLB                 | IV       | Regular        | Pending        | 🖋 Edit       |
| 🕞 Sign Out                                                      | Total St     | ubmitted: 2                   |                                    |                 |      |                     |          |                |                |              |
| Copyright © Dhomomorphis University 2024<br>Provened by Shick/X |              |                               |                                    |                 |      |                     |          |                |                |              |

#### M. Click on "**Download**" to download the Form and Admit card after verification by the University.

| Dhanamanjuri University<br>Chirom Mecha  | X Submitted Applications |                          |                         |                 |      |                |          |                | *          |
|------------------------------------------|--------------------------|--------------------------|-------------------------|-----------------|------|----------------|----------|----------------|------------|
|                                          | Succe                    | ss! Application has been | submitted successfully. |                 |      |                |          |                | ×          |
| Student's Dashboard                      | SUBMIT                   | TED APPLICATIONS         |                         |                 |      |                |          |                |            |
| CP New Application                       | #                        | Year                     | Date of Submission      | Application No. | Туре | Programme Code | Semester | Appearing Type |            |
| E Submitted Applications                 | 1                        | 2024(June)               | 08-07-2024              | 000000009       | LLB  | цв             | VI       | Regular        | & Download |
| 🕒 Sign Out                               | Total Sul                | bmitted: 1               |                         |                 |      |                |          |                |            |
| Copyright © Dhanamanjuri University 2024 |                          |                          |                         |                 |      |                |          |                |            |
| A Maria De Maria Manazarian<br>Comuni    |                          |                          |                         |                 |      |                |          |                |            |
|                                          |                          |                          |                         |                 |      |                |          |                |            |
|                                          |                          |                          |                         |                 |      |                |          |                |            |
|                                          |                          |                          |                         |                 |      |                |          |                |            |
|                                          |                          |                          |                         |                 |      |                |          |                |            |
|                                          |                          |                          |                         |                 |      |                |          |                |            |
|                                          |                          |                          |                         |                 |      |                |          |                |            |
|                                          |                          |                          |                         |                 |      |                |          |                |            |
|                                          |                          |                          |                         |                 |      |                |          |                |            |
|                                          |                          |                          |                         |                 |      |                |          |                |            |
|                                          |                          |                          |                         |                 |      |                |          |                |            |
|                                          |                          |                          |                         |                 |      |                |          |                |            |

- N. If "No" Click on the "How to pay examination fee" before clicking on "Open Payment Link" and will be redirected for fee payment page and follow the necessary instruction and download the e-receipt. Click on the tab and return to the examination Form submission Page
- O. Fill the details of the Fee Payment like Date of Payment, Examination Fee amount and Bank Transaction Reference No. and Upload the e-receipt by clicking on the "**Choose File**". And Click on "(**Click here to preview the form**)" to verify the correctness of your examination form and Click on box for undertaking before final submission of Examination form by clicking on "**Submit**" button.

| ٠                                                             |                                                                                                    | EXAMINATION                                                                                                    | COPM - 2024(June)                                                                               |                                                            |
|---------------------------------------------------------------|----------------------------------------------------------------------------------------------------|----------------------------------------------------------------------------------------------------|-------------------------------------------------------------------------------------------------|------------------------------------------------------------|
| Student's Dashboard                                           |                                                                                                    |                                                                                                    |                                                                                                 |                                                            |
| Gf New Application                                            | Student Infe                                                                                                    | From Passed                                                                                                    |                                                                                                 | Castirm                                                    |
| Submitted Applications                                        | Confirm With Payment:                                                                                                    | LAND TO THE PARTY OF THE PARTY OF THE PARTY | opross                                                                                          | Step 4/4                                                   |
| 🕒 Sign Out                                                    | Are you an internally Displaced Person (IDP)? 🔿 Yes 🛞 No                                                                       | Open Payment Link                                                                                                    | (How to pay examination fee?)                                                                   |                                                            |
| Copyright © Dhanamonjuri University 2024<br>Powered by SYNAPX | Date of Payment * Date of Payment (dd-mm-yyyy)                                                                                 |                                                                                                    | Poid Examination Fee Amount *<br>Paid Fee Amount                                                |                                                            |
|                                                               | Bank Transaction Reference No. *                                                                                               |                                                                                                    | Scan Copy Of Bank Transaction Receipt *                                                         |                                                            |
|                                                               | Bank Transaction Reference No.                                                                                                 |                                                                                                    | Choose file No file chosen                                                                      |                                                            |
|                                                               |                                                                                                    | ( Click here to                                                                                                    | preview the form )                                                                              |                                                            |
|                                                               | I hereby declared that the informationprovided is correct to the best of my decision, rules and regulations of the University. | DECL                                                                                                    | ARATION<br>aing found incorrect, my conditionure shall be liable to concellation by<br>to stand | the University. I also undertake that I shall abide by the |

| ← → ♂ 🔩 exam.dmu.ac.ir                                | n/new-application                                                                                                    |                                                                                  |                |                            |                                        | 🖈 坐 🖨 Incognito 🗄                              |
|-------------------------------------------------------|----------------------------------------------------------------------------------------------------|----------------------------------------------------------------------------------|----------------|----------------------------|----------------------------------------|------------------------------------------------|
| Dhanamanjuri University<br>test data                  | ×                                                                                                    | Preview                                                                          |                | ×                          |                                        | *                                              |
| Student's Dashboard                                   |                                                                                                    | Appearing Type: : <b>REGULAR</b><br>DMU Registration No.: <b>0000001 of 2024</b> |                |                            |                                        |                                                |
| P New Application                                     |                                                                                                    | Admission No. :<br>Roll No. : 2564756                                            |                |                            |                                        |                                                |
| E Submitted Applications                              | Confirm With Payment:                                                                                                    | College Code: GP Women's College(DN<br>Programme Code: B.A. English(H)           | 10004)         |                            |                                        | Step 4/4                                       |
| Sign Out     Convriati & Dhanamaniuri University 2024 |                                                                                                    | Sex: Male                                                                        |                |                            |                                        |                                                |
| Powered by SYNAPX                                     | Date of Payment * Date of Payment (dd-mm-yyyy) Date James James Ja | Category: GENERAL Phone/ Mobile No.: 1234567890                                  |                |                            |                                        |                                                |
|                                                       | Bank Transaction Reference No.                                                                                                    | Permanent Address: Thangmeiband<br>Internally Displaced Person?: NO              |                |                            |                                        |                                                |
|                                                       |                                                                                                    | Subjects/ Papers to appear:<br>Paper Code (ABC_)                                 | Paper No.(123) |                            |                                        |                                                |
|                                                       | I hereby declared that the informationpro<br>decision, rules and regulations of the Unit                                                                                                    | a) SAN<br>b) GBO                                                                 | 004<br>103     |                            | liable to cancellation by the Universi | ty. I also undertake that I shall abide by the |
|                                                       |                                                                                                    | c) CEN<br>d) CEN                                                                 | 104            |                            | ✓ SUBMIT                               |                                                |
|                                                       |                                                                                                    | e / Gen                                                                          | 106            |                            |                                        |                                                |
|                                                       |                                                                                                    |                                                                                  |                | Signature of the Candidate |                                        |                                                |
|                                                       |                                                                                                    |                                                                                  |                |                            |                                        |                                                |
|                                                       |                                                                                                    |                                                                                  |                |                            |                                        |                                                |

P. Click on "Download" to download the Form and Admit card after verification by the University.

\*For any other issues relating to submission of Examination form mail to the "<u>helpdesk.dmu@gmail.com</u>"